## BYOD Self-installation guide for Mac OS

## 4. Install Office 2016

Office 2016 is the Microsoft range of software including Word, OneNote, Outlook (email program), Excel, Powerpoint and much more. When you install Microsoft Office ensure you have a reliable and fast internet connection as you will be installing a large set-up package in the process (approximately 1.7 GB in size).

To begin, log in to the Office 365 portal at the following address:

https://portal.office.com

Enter your **College email address** as the username, and your **College network password** for the password. Click the **Sign in button** to continue.

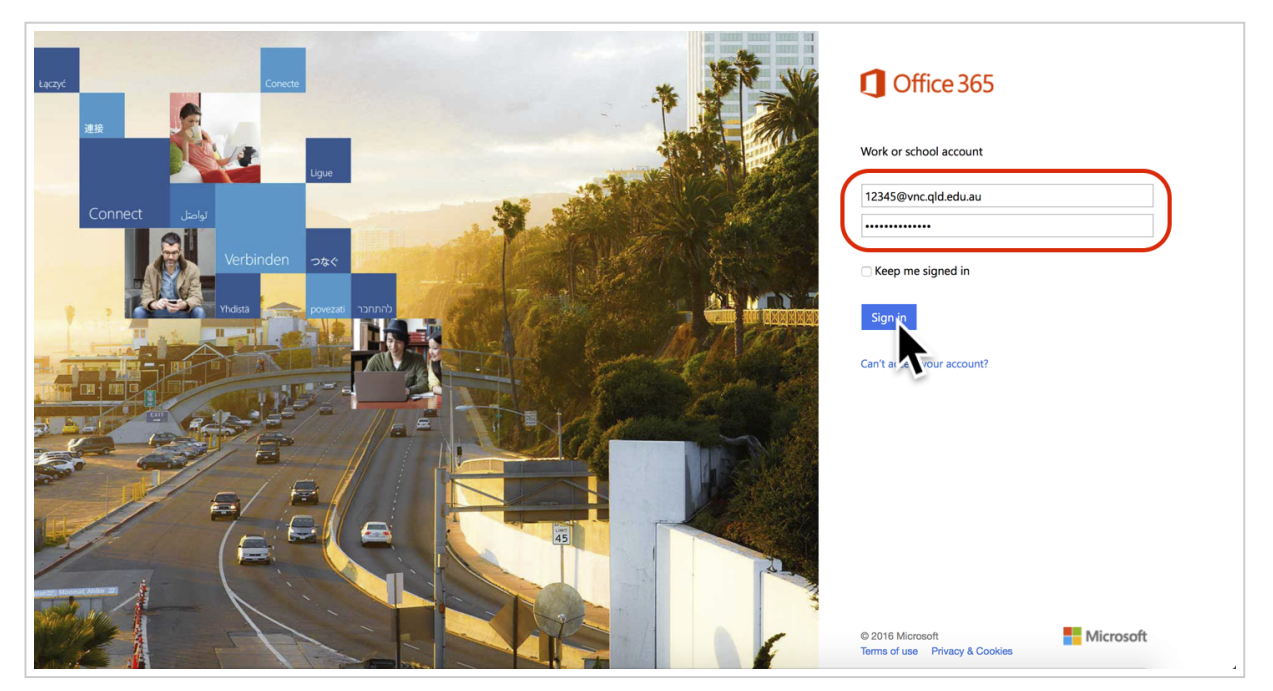

The Microsoft Office Home page will load. In the top right corner of the page, click the **Install Office 2016** button.

| III Office 36 | 55                      |   | ¢? 👤 |
|---------------|-------------------------|---|------|
|               | Good afternoon, Jason   |   |      |
|               | Search online documents | م |      |
|               |                         |   |      |

Wait for the installation package to download...

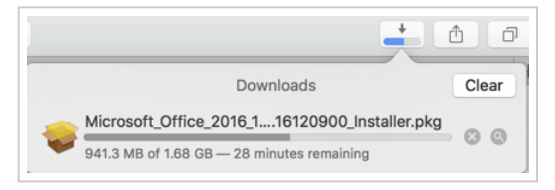

When the download completes, **open the Microsoft\_Office\_2016\_xxx.dmg file** from your **Downloads** folder.

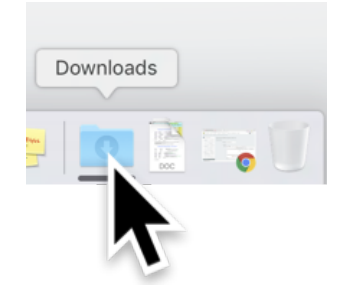

The Microsoft Office installer will run. Follow the installer instructions.

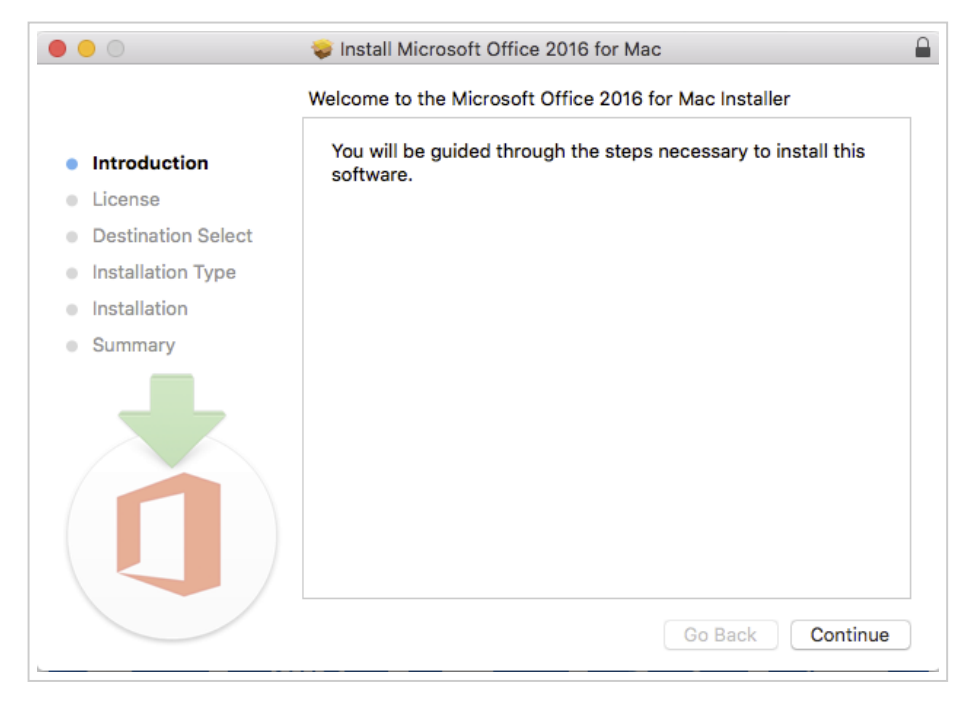

Once finished, you will see the following notification.

|                                       | 💝 Install Microsoft Office 2016 for Mac      |  |
|---------------------------------------|----------------------------------------------|--|
|                                       | The installation was completed successfully. |  |
| <ul> <li>Introduction</li> </ul>      |                                              |  |
| License     Destination Select        |                                              |  |
| <ul> <li>Installation Type</li> </ul> |                                              |  |
| <ul> <li>Installation</li> </ul>      | The installation was successful.             |  |
| Summary                               | The software was installed.                  |  |
|                                       |                                              |  |
|                                       | Go Back Close                                |  |

Click the **Close** button to close the installer.

Click the Launchpad icon in your Dock and locate the Office 2016 apps. Drag and drop the icons onto the Dock for quick, easy access to these apps in future.

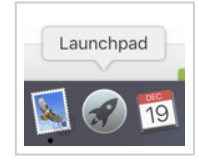

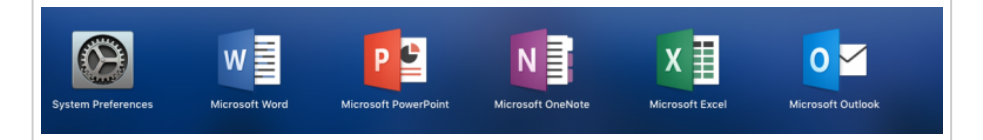